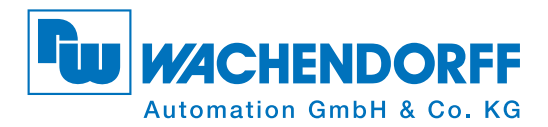

# **Quickstart Class 2** WDGA absolute rotary encoders with Profibus interface

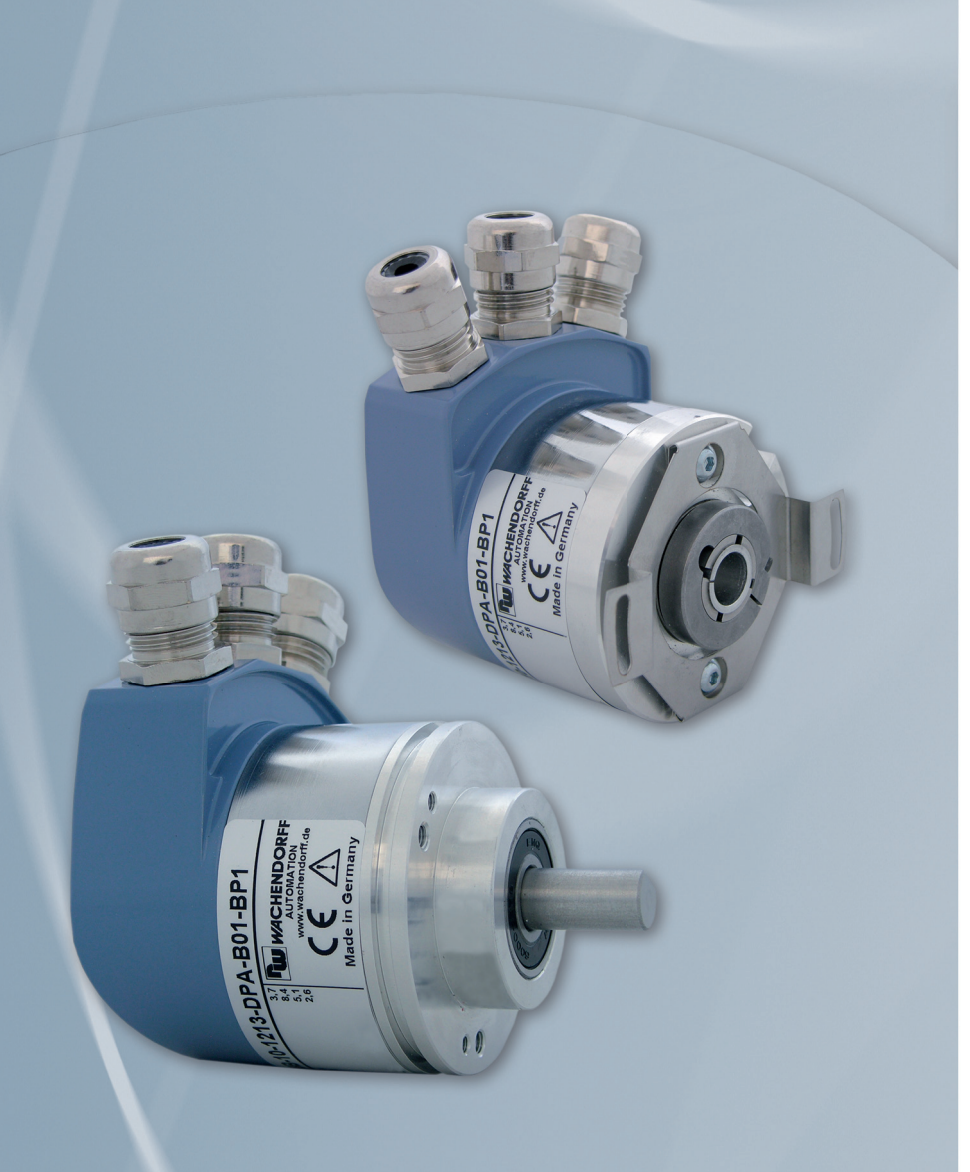

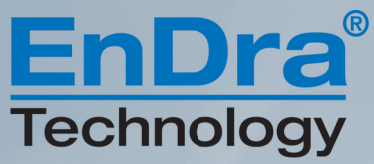

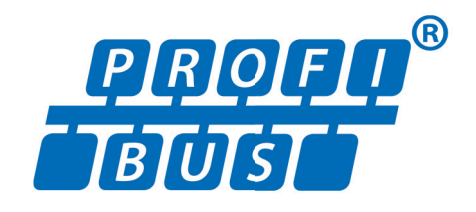

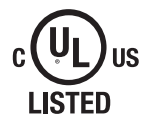

Industrie ROBUST

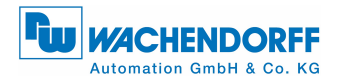

## Imprint

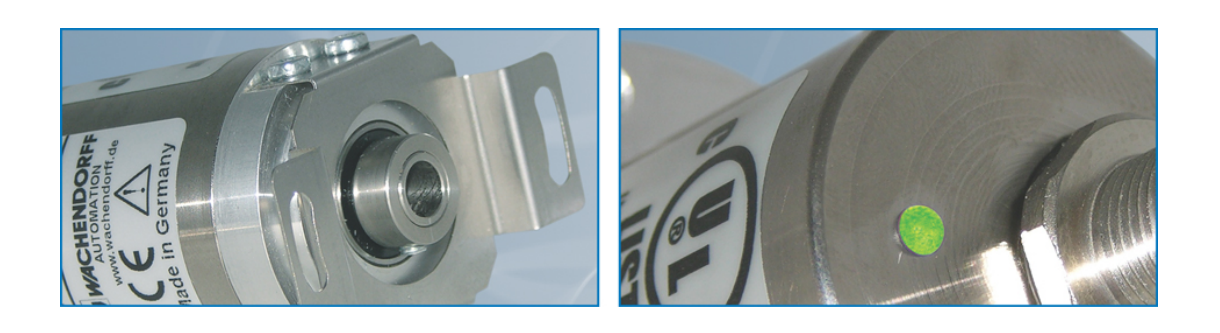

#### Wachendorff Automation

Industriestrasse 7 D-65366 Geisenheim Phone: +49 (0) 67 22 / 99 65 25 Fax: +49 (0) 67 22 / 99 65 70 *Local Court of Wiesbaden HRA 8377 VAT ID no.: DE 814567094 Managing director: Robert Wachendorff* E-Mail: wdg@wachendorff.de | Internet: www.wachendorff-automation.com

#### Waiver of warranty, reservation of alterations, copyright:

Wachendorff Automation does not assume any liability or warranty for the correctness of this manual nor for any direct or indirect damage arising from it. For the purpose of continuous innovation and cooperation with customers we reserve the right to change technical data or contents any time. Wachendorff Automation claims copyright for this manual. It must not be changed, amended, reproduced or passed on to third parties without prior written approval.

#### Comments:

Feel free to send us any corrections, notes or change requests. Please e-mail your comments to: wdg@wachendorff.de

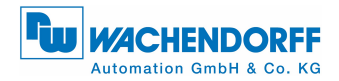

## 1 General

The following examples are based on the "STEP 7" program (version 5.5). If not already available you need the respective hardware, a DPM1 master, a DPM2 master, a DP slave (WDGA encoder with PROFIBUS) with the corresponding GSD file.

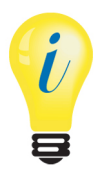

The quickstart guide is only a short basic projecting instruction, further information on the product can be found in the PROFIBUS manual.

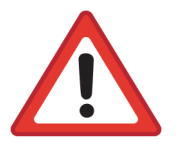

- Please note that the contents and programs described in the quickstart guide are only examples. Wachendorff Automation does not assume any liability or warranty for the correctness of the quickstart guide nor for any direct or indirect damage arising from it.
- Please ensure the diagnosis evaluation in order to guarantee the validity of the values.

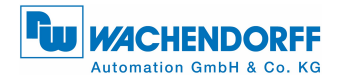

## 2 Installing the GSD file

The GSD file of the WDGA encoder with PROFIBUS is installed in the "HW Config" hardware configurator (see Figure 2.1).

 The GSD file for class 2 (WDGA0E87.GSD) can be found on our website: download – GSD file

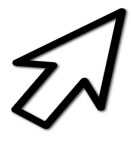

- · Close any open hardware projects.
- Select the required storage location under "Tools", "Install GSD files ... "
- Install GSD file.

| 🗱 HW Config: Configuring bardware                                                      |                               |                                                       |
|----------------------------------------------------------------------------------------|-------------------------------|-------------------------------------------------------|
| Station PLC View Options Help                                                          |                               |                                                       |
|                                                                                        |                               |                                                       |
|                                                                                        |                               |                                                       |
|                                                                                        | Fug                           | <u>vi</u> v!                                          |
| Install GSD Files                                                                      | Pariller<br>S                 | Standard                                              |
| Install GSD Files: Itom the directory                                                  | 0                             | FIBUS-PA<br>FINET IO                                  |
| C-VPROGRAM FILES/SIEMENS/STEP7/S7TMP                                                   | Browse                        | ATIC 300<br>ATIC 400<br>ATIC PC Based Control 300/400 |
| File   Release   Version   Languages<br>  WDGA0DD2.GSD Delaut<br>  WDGA0EP7.GSD Delaut |                               | ATIC PC Station                                       |
|                                                                                        |                               |                                                       |
| Select WDGA0E87.GSD                                                                    |                               |                                                       |
|                                                                                        |                               |                                                       |
|                                                                                        |                               |                                                       |
| Instal Show Log Select All Deselect All                                                |                               |                                                       |
|                                                                                        |                               |                                                       |
| Clore                                                                                  | Help                          |                                                       |
|                                                                                        |                               |                                                       |
|                                                                                        | PROFIBUS-0<br>(distributed ra | DP slaves for SIMATIC S7, M7, and C7<br>sck)          |
|                                                                                        |                               |                                                       |
| Press F1 to get Help.                                                                  |                               |                                                       |

Figure 2.1: GSD file - STEP 7

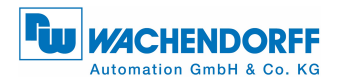

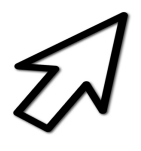

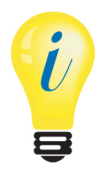

Then update the "Hardware catalog"

- The WDGA encoder appears in the "Hardware catalog" under "PROFIBUS-DP", "Other field devices", "encoder", "Wachendorff Automation", "WDGA PROFIBUS Class2" (see Figure 2.2).
- The "WDGA PROFIBUS Class2" modules appear here.
- The selectable modules correspond to the configuration data of class 2 (see PROFIBUS manuel or Table 3.1).

| 변철 HW Config - [SIMATIC 300(1) (Configuration) 01_Klasse 2]                                                                                                    |                                                                                                    |
|----------------------------------------------------------------------------------------------------|----------------------------------------------------------------------------------------------------|
| The second second secon | E ×                                                                                                    |
|                                                                                                    |                                                                                                    |
| Stations window                                                                                                    | End:<br>End:<br>Profile: Standard<br>PROFIBUS DP<br>PROFIBUS-PA<br>PROFIBUS-PA<br>BIMATIC 300<br>SIMATIC 400<br>SIMATIC 400<br>SIMATIC PC Based Control 300/400<br>SIMATIC PC Station<br>Hardware catalog |
| Slot Designation                                                                                                    |                                                                                                    |
| Stations properties window                                                                                                    | PROFIBUS-DP slaves for SIMATIC S7, M7, and C7<br>(distributed rack)                                                                                                    |
| Press F1 to get Help.                                                                                                    | Chg                                                                                                    |

Figure 2.2: Hardware configurator - STEP 7

© Wachendorff Automation GmbH & Co. KG

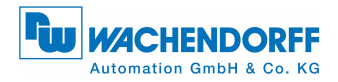

## **3 Configuration data**

The selectable "WDGA PROFIBUS Class2" modules in "HW Config" after integration of the GSD file for the class 2 WDGA encoder are contained in Table 3.1.

| Designation      | Word        | 1               | 2               | 3                     | 4     |
|------------------|-------------|-----------------|-----------------|-----------------------|-------|
| "16bit position, | data output |                 |                 |                       |       |
| no preset"       | data input  | 16-bit position |                 |                       |       |
| "16bit position, | data output | 16-bit preset   |                 |                       |       |
| with preset"     | data input  | 16-bit position |                 |                       |       |
| "32bit position, | data output |                 |                 |                       |       |
| no preset"       | data input  | 32-bit po       | 32-bit position |                       |       |
| "32bit position, | data output | 32-bit pr       | reset           |                       |       |
| with preset"     | data input  | 32-bit po       | sition          |                       |       |
| "32bit position, | data output | 32-bit pr       | 32-bit preset   |                       |       |
| preset, speed"   | data input  | 32-bit position |                 | 32-bit                | speed |
| "32bit position, | data output | 32-bit preset   |                 |                       |       |
| preset, debug"   | data input  | 32-bit position |                 | 32-bit position debug |       |

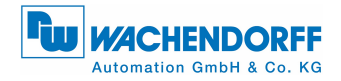

### 4 Integrating the WDGA

If not already available, configure a DPM1 master in the hardware configurator. The different areas of "HW Config" are marked in Figure 4.1.

- Go to the "Hardware catalog", click on the "WDGA PROFIBUS Class2" component and drag it into the "Stations window" to the fieldbus (here: "PROFIBUS(1): DP master system(1)").
- Then click the "WDGA icon" once. The component is displayed in the "Station properties window".
- Drag the required "WDGA PROFIBUS Class2" module from the "Hardware catalog" into the "Station properties window" to "Slot 1".

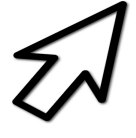

### Quickstart class 2

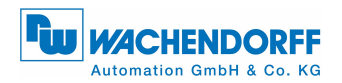

WDGA with PROFIBUS interface

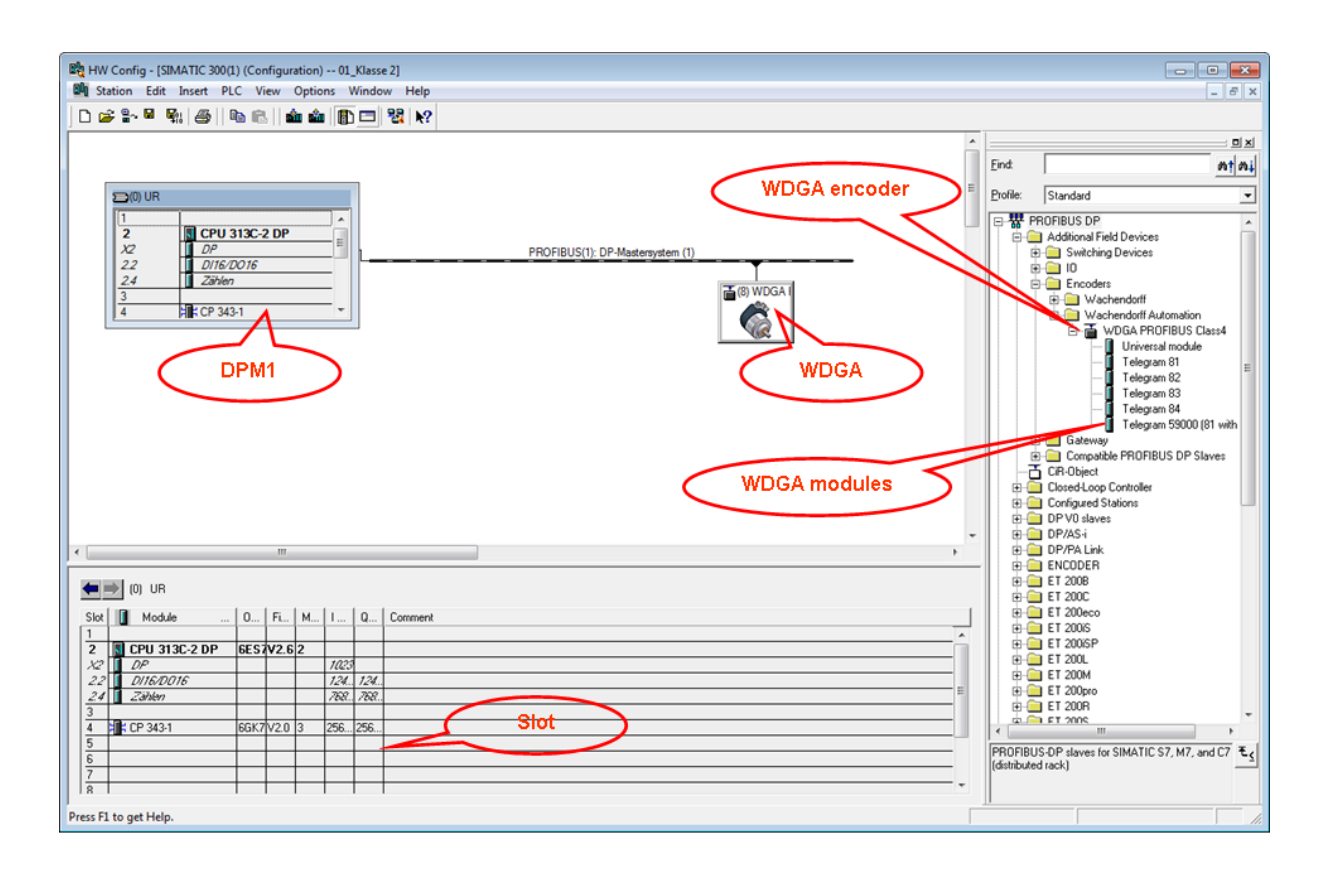

Figure 4.1: HW configuration – STEP 7

© Wachendorff Automation GmbH & Co. KG

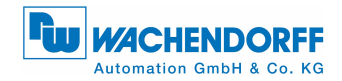

### 4.1 Assigning the slave address

The slave address previously set in the WDGA (see PROFIBUS manual) must be assigned in the hardware configuration (see Figure 4.2).

- Double-click on the "WDGA icon".
- Enter the respective slave address under "General", "PROFIBUS...", "Parameters".
- Select your projected PROFIBUS in the "Subnet" and confirm with "OK".

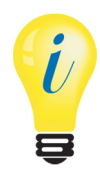

If you have a WDGA encoder with terminal box, please make sure that the indication of the rotary coding switches is consistent with the indication in the "Station window".

Figure 4.2: Address assignment – "HW Konfig" STEP 7

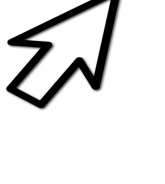

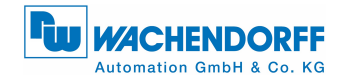

### 4.2 Setting the I/O addresses

The I/O addresses are the S7 addresses via which the encoder is called in the controller. They are used by the controller to access the input and output data of the encoder. The I/O addresses are assigned via the "Properties - DP slave" window (see Figure 4.3).

• Double-click on the line of the added "WDGA module" in the "Station properties window".

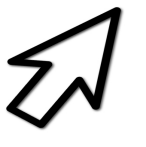

- Enter the required I/O address in the "Properties DP slave" window and confirm by pressing "OK".
- Identical addresses are permissible for the I/O addresses.

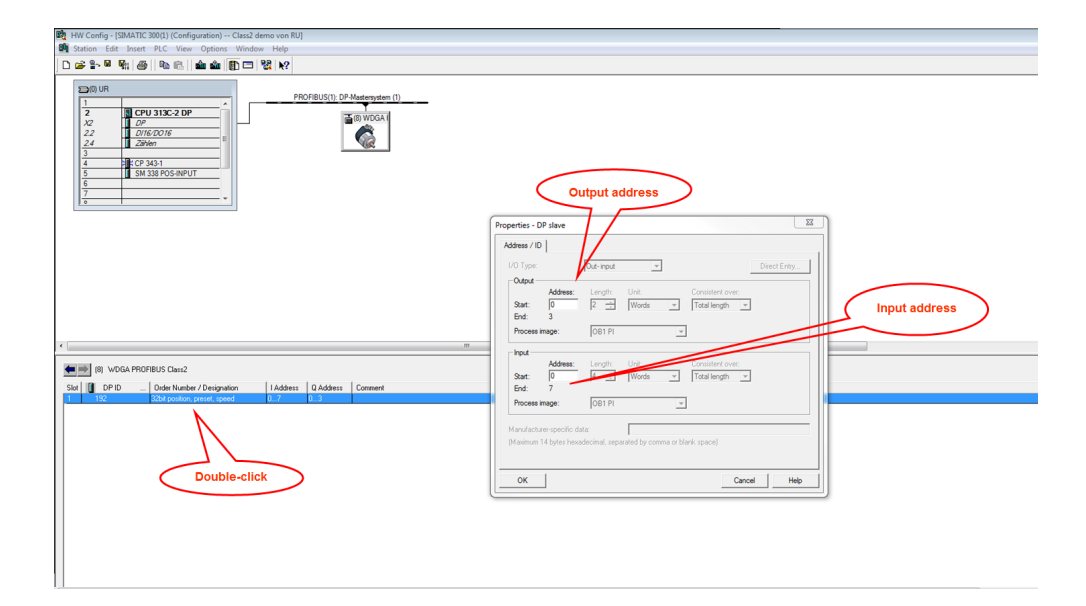

Figure 4.3: I/O addresses – STEP 7

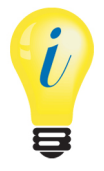

Depending on the controller type, there can be restrictions for the permissible range of values of the I/O addresses which do not directly result in error messages. If access to the data is not possible via the addresses Ixxx or Oxxx but only via PIxxx and POxxx, you might have set values beyond the permissible range. Avoid overlapping with other slaves!

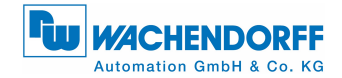

### 4.3 Parameterizing the WDGA

The parameterization can be effected via the "Properties - DP slave" window (see Figure 4.4).

Click on the parameters for parameterization:

• "code sequence" - changes the direction of rotation

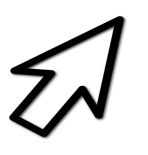

- "class 2 functionality" activates the class 2 functionalities
- "scaling function control" activates the scaling
- "measuring units per revolution" enter the ST resolution
- "total measuring range" enter the total resolution
- "speed measuring unit" sets the speed value unit

| Image: Start Configuration - Class 2 demo on RU           Image: Start Configuration - Class 2 demo on RU           Image: | Parameterization<br>class 1                                                                                                    |
|----------------------------------------------------------------------------------------------------|----------------------------------------------------------------------------------------------------|
| *                                                                                                    | Properties - DP slave ZS Genetic Parameter Assignment Parameter Assignment Value Parameter Assignment Cock noise Cock noise Cock noi |
|                                                                                                    | OK Cancel Help                                                                                                    |

Figure 4.4: Parameterization – STEP 7

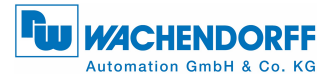

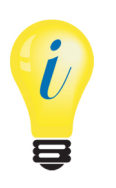

- When the hardware configuration is complete, it can be compiled and loaded into the target system (DPM1).
- Please make sure that you have compiled and not only saved the configuration.

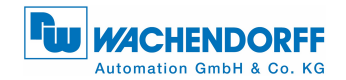

### 4.4 Setting the diagnosis address

The assignment of a diagnosis address is required in order to evaluate diagnosis messages of the encoder (see Figure 4.5).

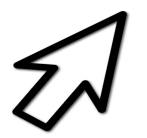

Enter the diagnosis address in the "Properties – DP slave" window.

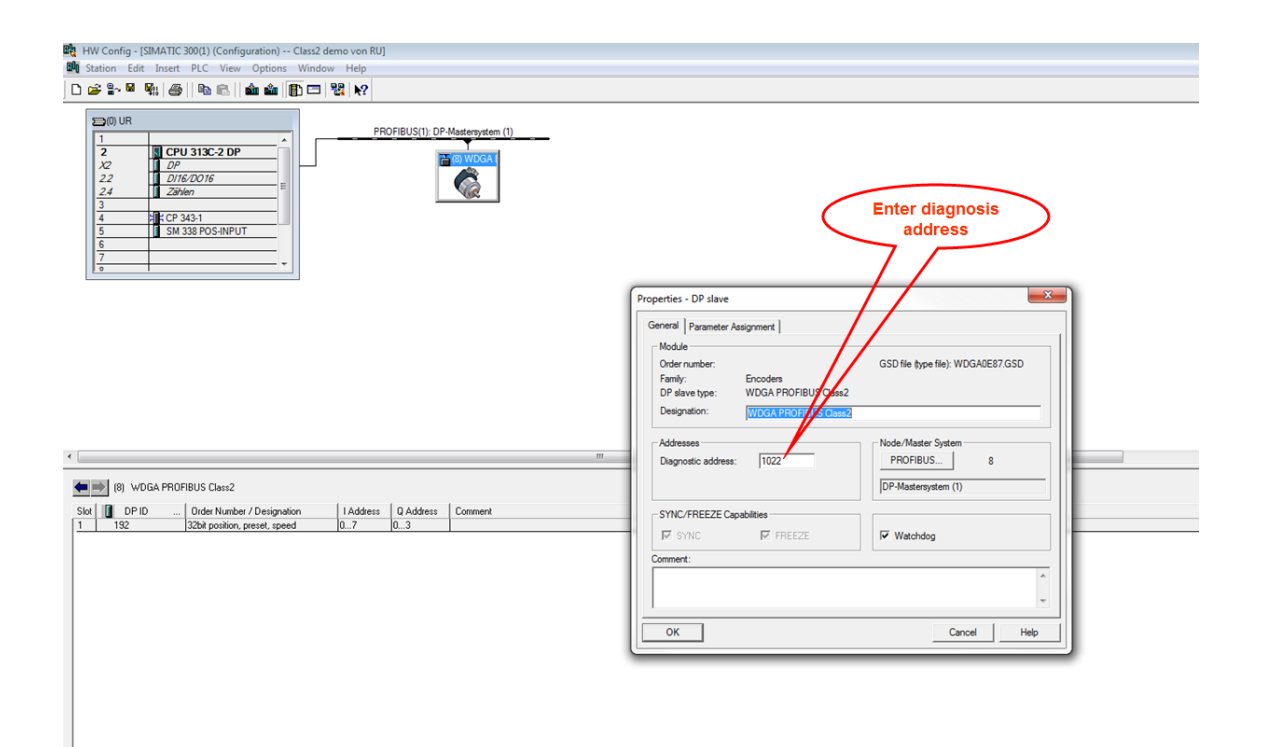

Figure 4.5: Diagnosis addresses – STEP 7

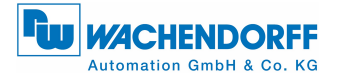

i

- The diagnosis address can be within the entire peripheral range of the controller.
- The diagnosis address does not occupy an I/O address.
- Assigning the diagnosis address is only required if the diagnosis functions are used (see PROFIBUS manual).
- Reading the diagnosis see section 8.

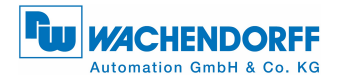

## **5** Creating the symbol table

Create a symbol table or amend an existing one, if necessary.

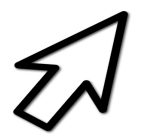

Open the symbol table according to Figure 5.1.

| 🎝 SIMATIC Manager - [Support-Proje          | kte C:\Pro | gram Fi  | iles\Siemens\Step7\s7 | proj\Support-\Su | pport  | -]           |             |                        |    |
|---------------------------------------------|------------|----------|-----------------------|------------------|--------|--------------|-------------|------------------------|----|
| 🔂 File Edit Insert PLC View                 | Options V  | Vindow   | Help                  |                  |        |              |             |                        |    |
| 🗅 🚅   🏪 🛲   X 🗈 💼   🏄                       | 9          | <u> </u> | - 🏥 🟢   🔁   < N       | lo Filter >      |        | 🖸 🖅 🛛 🔡      | ***         | N?                     |    |
| E-B Support-Projekte                        | Object nam | ne       | Symbolic name         | Туре             |        |              | Size Author | Last modified          | Co |
| 🕀 🎒 00_Steurungs-Vorlage                    | 🛅 Quellen  |          |                       | Sourc            | e Fol  | der          |             | 04/29/2013 03:29:22 PM |    |
| ⊞-∰j UI_Klasse 2<br>⊟-∰i Class2 demo von BU | Bausteir   | ne       |                       | Block            | Fold   | er Offline   |             | 03/17/2014 02:33:15 PM |    |
| SIMATIC 300(1)                              | Symbole    | )        |                       | Symb             | ol tab | le           | 13853       | U3/17/2014 U3:25:10 PM |    |
| EPU 313C-2 DP                               |            |          |                       |                  |        |              |             |                        |    |
| Classic dello                               |            | Cut      |                       | Ctrl+X           | h -    |              |             |                        |    |
| Bausteine                                   |            | Conv     |                       | Ctrl+C           | ι.     |              |             |                        |    |
| ⊡ - 🗃 Class4 demo von Ru                    |            | Paste    |                       | Ctrl+V           | ι.     |              |             |                        |    |
| 🗄 🎒 Quick 4                                 |            | D.L.     |                       |                  | Ε.     |              |             |                        |    |
|                                             |            | Delete   | e                     | Dei              | L      |              |             |                        |    |
|                                             |            | Insert   | New Object            | •                |        | Source Fold  | ler         |                        |    |
|                                             |            | PLC      |                       | +                |        | Block Folde  | r Offline   |                        |    |
|                                             |            | Run-T    | Time Properties       |                  |        | STL Source   |             |                        |    |
|                                             |            | Objec    | t Properties          | Alt+Return       |        | Organizatio  | n Block     |                        |    |
|                                             |            | Specia   | al Object Properties  | +                |        | Function Bl  | ock         |                        |    |
|                                             | _          |          |                       |                  |        | Function     |             |                        |    |
|                                             |            |          |                       |                  |        | Data Block   |             |                        |    |
|                                             |            |          |                       |                  |        | Data Type    |             |                        |    |
|                                             |            |          |                       |                  |        | Variable Tal | ble         |                        |    |
|                                             |            |          |                       |                  |        | Text Library | Folder      |                        |    |
|                                             |            |          |                       |                  |        | User Text-Li | ibrary      |                        |    |
|                                             |            |          |                       |                  |        | Symbol Tab   | ole         |                        |    |
|                                             |            |          |                       |                  |        | External Sou | urce        |                        |    |
|                                             |            |          |                       |                  | _      |              |             |                        |    |
|                                             |            |          |                       |                  |        |              |             |                        |    |
|                                             |            |          |                       |                  |        |              |             |                        |    |
|                                             |            |          |                       |                  |        |              |             |                        |    |

Figure 5.1: Opening the symbol table – STEP 7

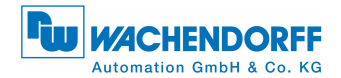

- Enter your own symbol name under "Symbol".
- A
- Enter your determined I/O address range via "Address".
   Please make sure to select the word sizes in accordance with the sizes of the words to be addressed (e.g. 32-bit position value see PROFIBUSmanual or Table 3.1). See example in Figure 5.2.

| 😪 Symbol Editor - [Class4 demo (Symbole) Class4 demo von Ru\SIMATIC 300(1)\CPU 313C-2 DP] 📃 🖃 📧 |        |                  |     |      |      |      |                                     |   |
|-------------------------------------------------------------------------------------------------|--------|------------------|-----|------|------|------|-------------------------------------|---|
| 🔄 Symbol Table Edit Insert View Options Window Help 📃 🖃 🗙                                       |        |                  |     |      |      |      |                                     |   |
| 🖆 🖬 🕼 🐇 🛍 🛍 🗠 🖙 🛛 🗛 🖬 🐯                                                                         |        |                  |     |      |      |      |                                     |   |
|                                                                                                 | Status | Symbol 🛆         | Add | ress | Data | type | Comment                             |   |
| 1                                                                                               |        | BMPAG            | FB  | 6    | FB   | 6    | Base Mode Parameter Access - Global |   |
| 2                                                                                               |        | BMPAGDB          | DB  | 11   | FB   | 6    |                                     |   |
| 3                                                                                               |        | COLD RESTART     | OB  | 102  | OB   | 102  | Cold Restart                        | Ξ |
| 4                                                                                               |        | Command          | MW  | 100  | WOF  | ۱D   |                                     |   |
| 5                                                                                               |        | CommandDB        | DB  | 4    | FB   | 3    |                                     |   |
| 6                                                                                               |        | CommandFB        | FB  | 3    | FB   | 3    |                                     |   |
| 7                                                                                               |        | COMPLETE RESTART | OB  | 100  | OB   | 100  | Complete Restart                    |   |
| 8                                                                                               |        | CTU              | SFB | 0    | SFB  | 0    | Count Up                            |   |
| 9                                                                                               |        | cyclicOB         | OB  | 1    | OB   | 1    |                                     |   |
| 10                                                                                              |        | DebugcontroIDB   | DB  | 10   | FB   | 5    |                                     |   |
| 11                                                                                              |        | DebugControlFB   | FB  | 5    | FB   | 5    |                                     |   |
| 12                                                                                              |        | Diagbuffer       | DB  | 2    | DB   | 2    |                                     |   |
| 13                                                                                              |        | diagdata         | MB  | 0    | BYT  | Ξ    | 64 Bytes (0 - 63)                   |   |
| 14                                                                                              |        | diagtest         | DB  | 5    | DB   | 5    |                                     |   |
| 15                                                                                              |        | DPDiagDB         | DB  | 3    | FB   | 2    |                                     |   |
| 16                                                                                              |        | DPDiagFB         | FB  | 2    | FB   | 2    |                                     |   |
| 17                                                                                              |        | DPNRM_DG         | SFC | 13   | SFC  | 13   | Read Diagnostic Data of a DP Slave  |   |
| 18                                                                                              |        | EncoderDT        | UDT | 1    | UDT  | 1    | contains the data of an encoder     | Ŧ |
| Press F1 to get Help. NUM                                                                       |        |                  |     |      |      |      |                                     |   |

Figure 5.2: Creating a symbol table – STEP 7

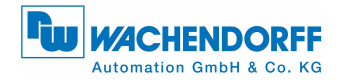

### 6 Position & speed

Monitoring position and speed:

• Open the variables table (analogous to Figure 5.1).

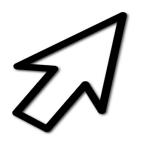

- Enter your created symbol names under "Symbol".
- · Select your required "Display format".
- The current values appear under "Status value" (e.g. position and speed) which you can monitor using the "glasses icon".

| K | <mark>6 .</mark> v | ar - [VA] | 1 @01_Klasse 2\SI  | MATIC 300(1)\C | PU 313C-2 DP\S7-Programm(2) ONLINE]       |            |
|---|--------------------|-----------|--------------------|----------------|-------------------------------------------|------------|
|   |                    | Tabelle   | Bearbeiten Einfüg  | en Zielsystem  | Variable Ansicht Extras Fenster Hilfe     | _ 8 ×      |
|   | -                  |           | 🔒 🎒 👗 🖻            |                | × 📲 🖁 🕅 🧐 🚱 🖛 🚳 🗤 🕼                       |            |
|   | 1                  | Operar    | d Symbol           | Anzeigeformat  | Statuswert                                | Steuerwert |
|   |                    | ED 0      | "Position_Value"   | BIN            | 2#0000_0000_0000_0011_1111_0111_0110_1111 |            |
|   | 2                  | ED 4      | "Speed_Value"      | BIN            | 2#0000_0000_0000_0000_0000_0000_0000      |            |
|   | 3                  |           |                    |                |                                           |            |
|   |                    |           |                    |                |                                           |            |
|   | •                  |           |                    | III            |                                           | 4          |
| 0 | 1_Kla              | asse 2\SI | MATIC 300(1)\\S7-P | rogramm(2)     | 🔶 <mark>RU</mark> N Abs                   | < 5.2      |

Figure 6.1: Variables table – STEP 7

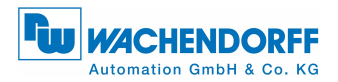

Loading position and speed into the control program:

• Open your control program ("KOP/AWL/FUP" window).

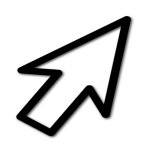

- Use "L" to load the position/speed with the symbol name assigned and use "T" to transfer it into a flag selected by you.
- See example in Figure 6.2.

| KOP/AWL/FUP - [OB1 01_Klasse 2\SIMATIC 300(1)\CPU 313C-2 DP]                                                                                                    |                                                                                                    |
|----------------------------------------------------------------------------------------------------|----------------------------------------------------------------------------------------------------|
| Datei Bearbeiten Einfügen Zielsystem Test Ansicht Extras Fenster                                                                                                    |                                                                                                    |
| Image: Solution of the second second seco | U         U         U |
| Image: Constraint of the second second se | Le) "                                                                                                    |
| The Position-Value will be cycl<br>variable MD50                                                                                                    | slue<br>ic loaded from the Encoder and transmit into the                                                                                                    |
| L "Position_Value"<br>T MD 50<br>Wetwerk 2: Load the Speed-Value<br>The Speed-Value will be cyclic                                                                                                    | ED0 32-Bit-Position                                                                                                    |
| T     T     Wariable MD54       L     "Speed_Value"       T     MD       MD     54                                                                                                    | ED4 32-Bit-Speed                                                                                                    |
| Image: Programm     Image: Second second se             | ►<br>ndeninfo λ 5: Steuem λ 6: Diagnose λ 7: Vergleich /                                                                                                    |
| Drücken Sie F1, um Hilfe zu erhalten.                                                                                                    | © offline Abs < 5.2 Einfg Änd //                                                                                                    |

Figure 6.2: Loading values into a control program - STEP 7

© Wachendorff Automation GmbH & Co. KG

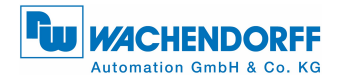

## 7 Setting the preset value

The "Preset value" format is displayed in Table 7.1.

The "Preset value" can only be entered within the range of values (0 to  $2^{31} - 1$ ).

| Output-Data |                |                                     |                   |                  |              |  |  |  |  |
|-------------|----------------|-------------------------------------|-------------------|------------------|--------------|--|--|--|--|
| Word        | 1 2            |                                     |                   |                  |              |  |  |  |  |
| Octet       | 1              |                                     | 2                 | 3                | 4            |  |  |  |  |
| Bit         | 31             | 30-24                               | 23-16             | 15-8             | 7-0          |  |  |  |  |
| Data        | 0/1            | $ 2^{30}-2^{24}$                    | $2^{23} - 2^{16}$ | $2^{15} - 2^{8}$ | $ 2^7 - 2^0$ |  |  |  |  |
|             | Preset Control | Control Preset value - max. 31 bits |                   |                  |              |  |  |  |  |

#### Table 7.1: Preset value format

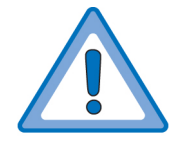

A preset must only be carried out when the encoder is at standstill.

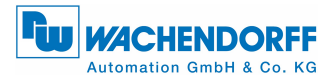

Figure 7.1 shows the preset process by means of the variables table.

- Open the variables table (analogous to Figure 5.1).
- Enter your created symbol names for the preset under "Symbol".
- Address bit 31 "Preset control" in order to activate the preset mode (see Table 7.1).
- Enter a "Control value" for your required preset value. (Enter the corresponding value under "Status value".)
- Activate bit 31 by entering 1 ("true") in "Status value".
- The position value is set to the predefined preset value.
- Deactivate bit 31 after the preset process.

 $\overline{\mathcal{A}}$ 

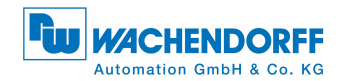

🌃 .Var - [VAT1 -- @01\_Klasse 2\SIMATIC 300(1)\CPU 313C-2 DP\S7-Programm(2) ONLINE] - C X 👪 Tabelle Bearbeiten Einfügen Zielsystem Variable Ansicht Extras Fenster Hilfe \_ 8 × -> D 🗲 🖬 🎒 X 🖻 🖻 🗠 🖂 X 🗣 🎖 📢 Sy 66 47 66 47 ller Coperand Symbol Anzeigeformat Statuswert Steuerwert ED 0 DW#16#00002724 "Position\_Value" HEX AD 0 "Preset\_Value" HEX DW#16#00000000 DW#16#00000000 2 "Set\_Preset" BOOL A 0.7 false 3 false 4 01 Klasse 2\SIMATIC 300(1)\...\S7-Programm(2) 🛈 RUN Abs < 5.2 Var - [VAT1 -- @01\_Klasse 2\SIMATIC 300(1)\CPU 313C-2 DP\S7-Programm(2) ONLINE] - - -Tabelle Bearbeiten Einfügen Zielsystem Variable Ansicht Extras Fenster Hilfe - 8 × 🛥 🗅 🚅 🖬 🎒 👗 🛍 🖻 🗠 🗠  $\mathbf{X}$ º\_a 2 №? 💱 🔐 🗛 🚳 🏘 ller Operand Symbol Anzeigeformat Statuswert Steuerwert 1 ED 0 "Position\_Value HEX DW#16#00000000 DW#16#00000000 2 AD 0 "Preset\_Value" HEX DW#16#80000000 3 А 0.7 "Set\_Preset" BOOL true true 4 01\_Klasse 2\SIMATIC 300(1)\...\S7-Programm(2) 🚯 RUN Abs < 5.2 👪 .Var - [VAT1 -- @01\_Klasse 2\SIMATIC 300(1)\CPU 313C-2 DP\S7-Programm(2) ONLINE] - • **·** 👪 Tabelle Bearbeiten Einfügen Zielsystem Variable Ansicht Extras Fenster Hilfe \_ & × 🐰 🗈 💼 🗠 🗠 9 g 🎯 🔐 🛷 🚳 😽 -> D 🗲 🖬 🎒  $|\mathbf{X}|$ ller 12 Operand Symbol Anzeigeformat Statuswert Steuerwert ED 0 DW#16#0000000 1 "Position\_Value HEX 2 AD 0 "Preset\_Value" HEX DW#16#00000000 DW#16#00000000 BOOL 3 Α 0.7 "Set\_Preset" false false 4 01\_Klasse 2\SIMATIC 300(1)\...\S7-Programm(2) 🔹 RUN Abs < 5.2

Figure 7.1: Preset - STEP 7

© Wachendorff Automation GmbH & Co. KG

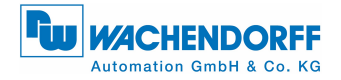

### 8 Reading the diagnosis

The DP master usually retrieves the diagnosis automatically without requiring programming. Processing and recording of occurring errors must, however, be done in the control program. If this is not done, the controller may automatically switch to a safe state.

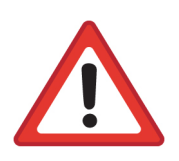

- We advise against simply discarding the diagnosis data to avoid a stop of the controller. Measures may be necessary to ensure safe operation of a system.
- Please ensure the diagnosis evaluation in order to guarantee the validity of the values.
- For setting the diagnosis address, see section 4.4.

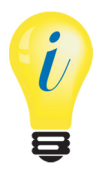

- Further details on the diagnosis within the control program can be seen from the S7 example.
- Further information can be found in the PROFIBUS manual.

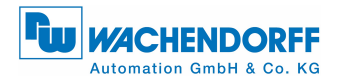

## 9 S7 example program

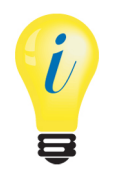

You can download an S7 example program from our website: S7 example